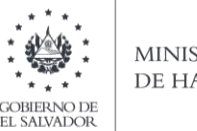

#### MINISTERIO DE HACIENDA

## Manual de Usuario para Carga de Archivos en Informe Sobre sobre Adjudicación de Bienes Muebles e Inmuebles y Acuerdos Extrajudiciales F970 V2

Este manual tiene como finalidad dar a conocer el proceso de preparación y carga del archivo de importación, para que los Jueces de la República que, en razón de su competencia tengan conocimiento de juicios de cualquier naturaleza, en los que se resuelva adjudicar en pago por reclamación de deudas algún bien mueble o inmueble, tienen la obligación de informar a la Dirección General dentro de 15 días después de efectuada la adjudicación, la identificación de las partes acreedoras y deudoras; así como las generales sobre acuerdos de litigios, y en su caso, los extremos de dicho acuerdo; el informe, debe realizarse efectuando la carga en formato Excel CSV (delimitado por punto y coma) de un archivo de acuerdo a la siguiente estructura:

1. Preparar el área de ingreso de datos

## a. Estructura de Archivo

El ancho de columnas está relacionado con la estructura de datos que se ingresan en cada uno de los registros que comprende el informe. Éste debe realizarse de la siguiente manera:

| Columna | Dato                                                         | Longitud<br>Máxima                                    | Formato  |
|---------|--------------------------------------------------------------|-------------------------------------------------------|----------|
| А       | NIT ACREEDOR                                                 | 14                                                    | Texto    |
| В       | Apellidos, Nombres / Razón Social o<br>Denominación Acreedor | 100                                                   | Texto    |
| С       | NIT DEUDOR                                                   | 14                                                    | Texto    |
| D       | Apellidos, Nombres / Razón Social o<br>Denominación Deudor   | 100                                                   | Texto    |
| E       | Fecha de Adquisición o Acuerdo                               | 10                                                    | Texto    |
| F       | Código Transacción                                           | 1                                                     | Texto    |
| G       | Monto de lo Contratado                                       | Mínimo<br>1 máximo 8<br>enteros, fijos<br>2 decimales | Numérico |
| Н       | Impuesto Retenido                                            | Mínimo<br>1 máximo 8<br>enteros, fijos<br>2 decimales | Numérico |
| I       | Tasa de Interés                                              | Mínimo 1<br>máximo 3<br>enteros 2<br>decimales        | Numérico |
| J       | Objeto Principal del Contrato                                | 25                                                    | Texto    |

Nota: Se aclara que las columnas no deben contener encabezados o títulos de los datos a ingresar que se detallan en cuadros anteriores

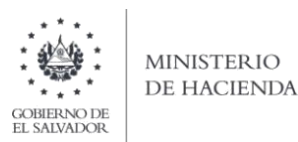

### b. Información a Ingresar

La Información a incorporar en cada una de las celdas que comprende el contenido del Archivo, debe realizarse de la siguiente manera:

#### b.1 Archivo a Cargar

- A. NIT DE ACREEDOR: En la columna A, deberá colocar el Número de NIT, detallando 14 dígitos sin guiones.
- B. NOMBRE DE ACREEDOR: En la columna B, deberá colocar el nombre en letras mayúsculas, en el siguiente orden, apellidos y luego nombres; Si se trata de persona jurídica detallar razón social o denominación
- C. NIT DE DEUDOR: En la columna C, deberá colocar el Número de NIT, detallando 14 dígitos sin guiones.
- D. NOMBRE DE DEUDOR: En la columna D, deberá colocar el nombre en letras mayúsculas, en el siguiente orden, apellidos y luego nombres; Si se trata de persona jurídica detallar razón social o denominación
- E. FECHA DE ADQUISICION O ACUERDO: Columna E, detallar la fecha de adjudicación o del acuerdo extrajudicial con el siguiente formato: dd/mm/aaaa
- F. CÓDIGO TRANSACCIÓN: En la columna F, debe colocar numero 1 si se trata de una Adjudicaciónde bien mueble o inmueble y 2 si es Acuerdo Extrajudicial.
- **G. MONTO DE LO CONTRATADO**: Columna I, deberá informar el valor pagado por el Acreedor, separando los decimales con punto.
- H. IMPUESTO RETENIDO: En la Columna J deberá informar el valor en concepto de impuesto retenido por el valor contratado, debe separar los decimales con punto.
- I. TASA DE INTERES: En la columna K, deberá colocar la tasa de interés pagada por el monto contratado.
- J. OBJETO PRINCIPAL DEL CONTRATO: Columna L, indicar la naturaleza de lo contratado, informando el nombre del documento con el que esta haciendo efectiva la adjudicación o el acuerdo, ejemplo: pagaré, letra de cambio, etc.

#### c. Ingreso de Datos

Debe ingresar la información respetando las siguientes indicaciones:

1. En las columnas que contengan datos numéricos no debe incorporar letras, caracteres especiales, espacios y comas

|    | А | В             | С        | D      | E |
|----|---|---------------|----------|--------|---|
| 1  |   |               |          |        |   |
| 2  |   |               |          |        |   |
| 3  |   |               |          |        |   |
| 4  |   |               |          |        |   |
| 5  |   | Ancho de col  | umna ?   | ×      |   |
| 6  |   | Ancho de colu | umna: 14 |        |   |
| 7  |   |               |          |        |   |
| 8  |   | Ace           | ptar Can | icelar |   |
| 9  |   |               |          |        |   |
| 10 |   |               |          |        |   |
|    |   |               |          |        |   |

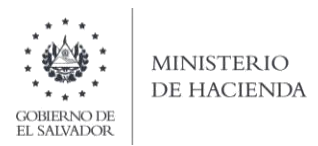

2. Debe seleccionar en formato de celda la categoría de texto, tal como se muestra en la imagen:

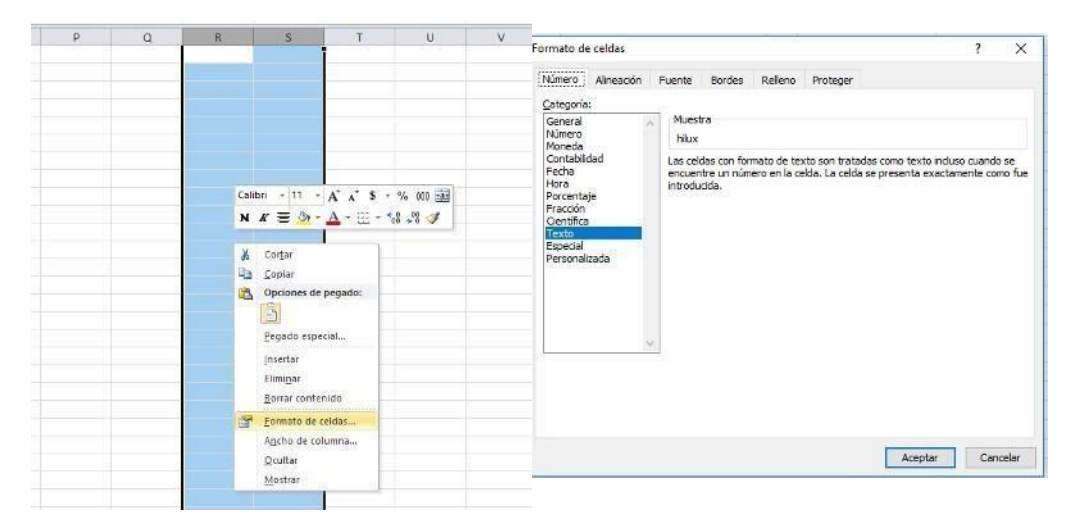

3. Creación del Archivo a Importar Al terminar de realizar los cambios, la hoja electrónica debe guardarse como tipo de archivo CSV (delimitado por punto y comas):

| ← → ~ ↑ <mark> </mark> | « FC   | DRMULARIOS EN LINEA > 9 | 181 🗸           | Q      | , Buscar en 981        |                 |
|------------------------|--------|-------------------------|-----------------|--------|------------------------|-----------------|
| Organizar 👻 Nu         | jeva c | arpeta                  |                 |        |                        |                 |
| 💻 Este equipo          | ^      | Nombre                  |                 | 1      | Fecha de modificación  | Тіро            |
| 👆 Descargas            |        | Prueba_981 v4           |                 | 1      | 31/08/2020 11:39 a. m. | Archivo de val  |
| Documentos             |        | Prueba_981 V5           |                 |        | 31/08/2020 11:39 a.m.  | Archivo de valo |
| Escritorio             |        |                         |                 |        |                        |                 |
| 📰 Imágenes             |        |                         |                 |        |                        |                 |
| 🁌 Música               |        |                         |                 |        |                        |                 |
| 🇊 Objetos 3D           |        |                         |                 |        |                        |                 |
| Vídeos                 |        |                         |                 |        |                        |                 |
| 느 Disco local (C       | ·) ~   | <                       |                 |        |                        | 3               |
| Nombre de archivo:     | Prue   | ba_981 v4               |                 |        |                        | ~               |
| Tipo:                  | CSV (  | delimitado por comas)   |                 |        |                        | ~               |
| Autores:               | Mari   | tza Elizabeth Ortiz     | Etiquetas: Agre | gar ur | ia etiqueta            |                 |
|                        |        |                         |                 |        |                        |                 |

Nota: Se debe verificar que la computadora tenga configurado el Separador de listas, para que acepte el formato de punto y coma, para que no de error al generar el archivo de Excel. Puede verificar como hacerlo en el numeral 2 de esta guía.

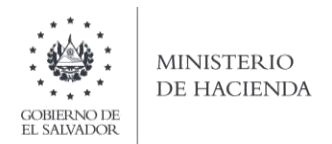

2. Cómo configurar el Separador de listas para que acepte el formato a punto y coma

Ingresar al Panel de Control y seleccionar la opción "Reloj, idioma y región", dar clic en el texto Cambiar formatos de fecha, hora o número:

| Penel de control |                                                                                                    | - 0                                                                                                    | × |
|------------------|----------------------------------------------------------------------------------------------------|----------------------------------------------------------------------------------------------------|---|
|                  | * land                                                                                                    | w (D). [Bound an el Renat de control                                                                                  | p |
|                  | Ajustar la configuración del equipo                                                                                      | Ver.por. Canadimta *                                                                                                  |   |
|                  | Sistema y seguridad<br>Revisar el estado del egueco                                                                      | Sea Cuentas de usuarilo<br>Cambiar el lupo de name                                                                    |   |
|                  | Copias de activos<br>Copias de activos<br>Copias de seguridad y restauración (Windows 7)<br>Basisti y correspondicionas  | Apariencia y personalización<br>Cambiar et terna                                                                      |   |
|                  | Redes e Internet<br>Ver el estado y sas faireas de red<br>Liedo grupo en el hogar y opcioner de una<br>compantina        | Reloj, idioma y región<br>Agregar un idoma<br>Cambian métodos de emiada<br>Cambian Alemano, de ferito, hora o, numero |   |
|                  | Hardware y sonido<br>We insportives e regenorae.<br>Agente pre-avectors de configuración de invollitad<br>de un trecever | Accessibilidad<br>Research our dividuals majorea galdements de<br>exployación<br>Optimizar la preventación total      |   |
|                  | Programas<br>Demosfar un programa<br>Octoner programas                                                                   |                                                                                                    |   |
|                  | Programas<br>Destinctule un programs<br>Destinct programs                                                                |                                                                                                    |   |

En el menú que se muestra dar clic en Configuración adicional:

| Región                                                  |                                                                      | ×     | 6                                                                                              |     | Estilos                                                                                                    |                               | 1 |
|---------------------------------------------------------|----------------------------------------------------------------------|-------|------------------------------------------------------------------------------------------------|-----|----------------------------------------------------------------------------------------------------|-------------------------------|---|
| Formation Ubicación                                     | Administrativo                                                       |       |                                                                                                |     |                                                                                                    | - 0                           | 3 |
| Formato:                                                |                                                                      |       |                                                                                                |     | ~ 0                                                                                                    | Buscar en el Panel de control | 3 |
| Español (México)                                        |                                                                      | *     | ración del equipo                                                                              |     | Veripori Categoria +                                                                                           |                               |   |
| Preferenciais de Idio                                   | oma                                                                  |       |                                                                                                |     |                                                                                                    |                               |   |
| Formatos de fech                                        | a y hora                                                             |       | y seguridad                                                                                    | 60  | Cuentas de usuario                                                                                             |                               |   |
| Fecha corta:                                            | dd/MM/aaaa                                                           |       | stado del equipo<br>Nas de seguridad de los archuros con                                       | 000 | Sambiar el tipo de cuenta                                                                                      |                               |   |
| Fecha larga:                                            | dddd, d' de 'MMMM' de 'aaaa                                          | ~     | archivos<br>emundad y reita ración (Windows 7)                                                 |     | Apariencia y personalización                                                                                   |                               |   |
| Hora corta:                                             | hitemm tt                                                            |       | regir problemas                                                                                | 2   | Cambiar el tema                                                                                                |                               |   |
| Hora larga:                                             | hitummuss tt                                                         | 0     | nternet                                                                                        | 3   | Reloj, idioma y región                                                                                         |                               |   |
| Primer dia de la<br>semana:                             | domingo                                                              | ¥     | o y las tareas de red<br>> en el hogar y opciones de uso                                       |     | Cambiar métodos de entrada<br>Cambiar formatos de fecha, hora o número                                         |                               |   |
| Ejemplos<br>Fecha corta:<br>Fecha larga:<br>Hora corta: | 16/04/2018<br>lunes, 16 de abril de 2018<br>02/52 p.m.<br>02/53 p.m. |       | e y sonido<br>tros e impresoras<br>dispositivo<br>metros de configuración de movilidad<br>ante | C   | Accesibilidad<br>Pembir que Windows suglera parámetros de<br>configuración<br>Optimizar la presentación visual |                               |   |
| Hora larga:                                             | Configuración adic<br>Aceptor Cancelor                               | lonal | as<br>un programa<br>gramas                                                                    |     |                                                                                                    |                               |   |

Dar clic en la pestaña Números y en la casilla Separador de listas cambiar formato a punto y coma,

| omitos Ubicación Administrativo                                                                                                    |                                                                                              |   |                                                                                                    |                                                                                                    |      |  |
|----------------------------------------------------------------------------------------------------|----------------------------------------------------------------------------------------------|---|----------------------------------------------------------------------------------------------------|----------------------------------------------------------------------------------------------------|------|--|
| Fe SP Renonalizar formato<br>E Simeras Manete Inima Piche<br>E Ejempio<br>Postave: 123,456,789.00 Neg                                                                                                    | ative: -123,456,789.00                                                                       | × |                                                                                                    | kolon<br>- e <sup>1</sup> O                                                                                                    | - C. |  |
| Simbolo decimal:<br>Nimero de digitos decimales:<br>Simbolo de separación de miles:<br>Namero de digitos es grupos<br>Simbolo de signo negativos<br>formato de número negativos<br>Mostrar cerce a la lizquierda:<br>Separador de listas<br>Suberna de motida:<br>Digitos estándar:<br>Unar digitos natívos:<br>Haga dis en Restablecer para restaurar la<br>predeterminada de nameros, moneca, ho | 2 2 123.455.780 2 123.455.780 2 1.1 0.7 1 Metrico 0123456789 Nunca configuracion ray fields. |   | Art expéries<br>land<br>mente<br>mente autre la construction en<br>mente autre d'échaires ()<br>mente<br>mente<br>mente<br>promotion d'échaires ()<br>d'échaires<br>d'échaires<br>la construction<br>mente<br>mente<br>ment | Invite: Druger -<br>Control de resolu-<br>Control de resolu-<br>Control de resolu-<br>catura en las<br>Resolución y región<br>Arego a vidos<br>Arego a vidos<br>Control tento e tento de las<br>Resolución tento e control de las<br>Resolución de las<br>Resolucións de las resolucións de<br>Resolución de las resolucións de<br>Resolución de las resolucións de |      |  |

Dar clic en Aceptar.

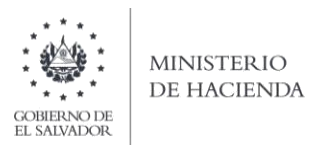

# 3. Cargar Archivos de los conceptos a informar

a. Ingrese al portal de servicios del Ministerio de Hacienda: <u>www.mh.gob.sv</u>, seleccione la opción Servicios en Línea DGII

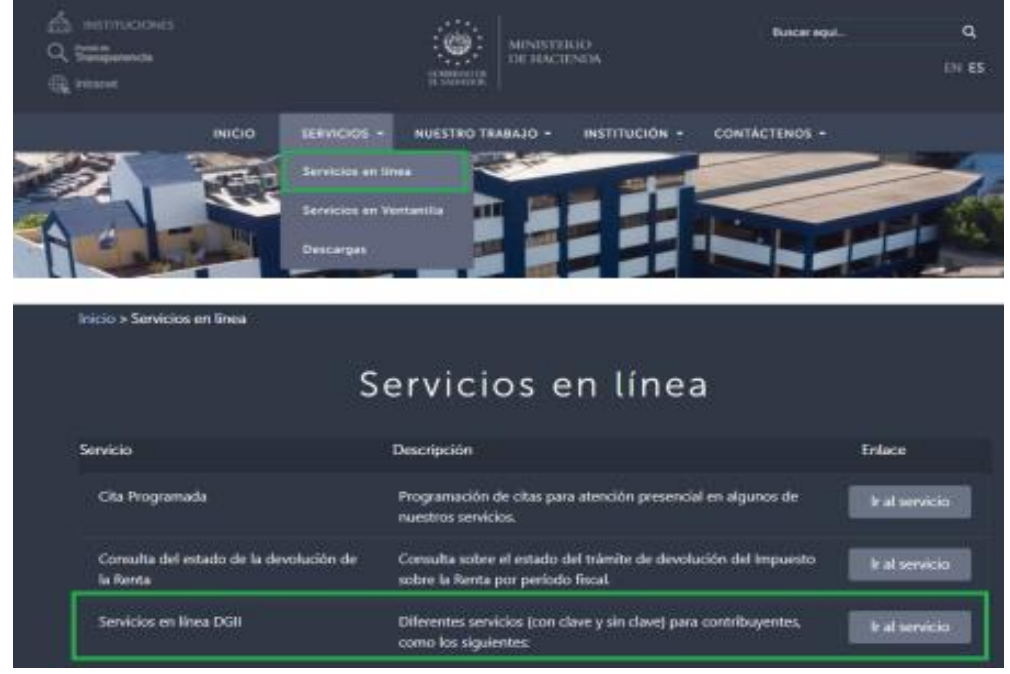

b. Seleccione la opción Declaraciones e Informes en línea ubicada en los Servicios con Clave:

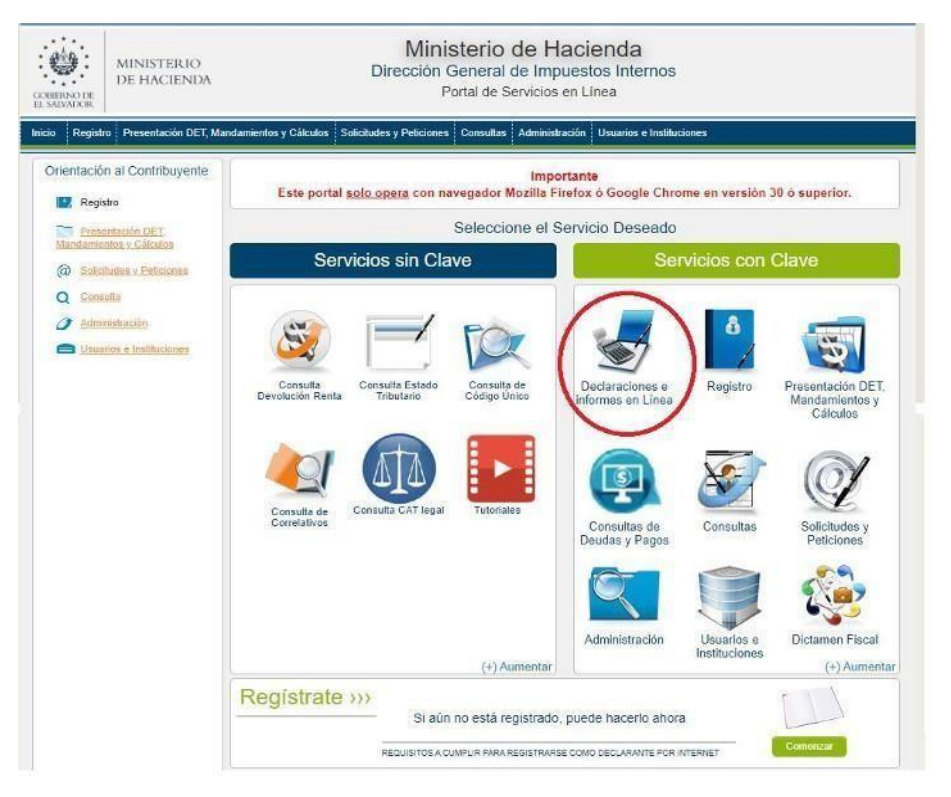

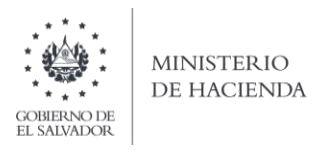

c. Ingrese su usuario (NIT) y contraseña y de clic en botón ingresar:

|            | Este portal solo opera con naveç | IMPORTANTE<br>ador Mozilla Firefox o Google Chrome en v | versión 30 o superior.                                                                           |
|------------|----------------------------------|---------------------------------------------------------|--------------------------------------------------------------------------------------------------|
| » Bienver  | nido                             |                                                         |                                                                                                  |
| 8          | Escriba su NIT y password para   | ingresar al Sistema.                                    | » Paso a Paso                                                                                    |
| NIT        | NIT                              |                                                         | Recuperar Clave     Registrarse en Línea                                                         |
| Contraseña | Contraseña                       |                                                         | Cambio de correo en Linea     Declaración IVA     Declaración Pago a Cta.     Declaración Pagota |
|            | Limpiar                          | Ingresar                                                | Transferencia de Bienes Raíces     Informe Ganancias y/o Pérdidas de Capi                        |

d. Seleccione el icono F970 – Informe Sobre Adjudicaciones de Bienes Muebles o Inmuebles y Acuerdos Extrajudiciales

|   | INF                                                                                                | ORME | S |                                                                                                    |
|---|----------------------------------------------------------------------------------------------------|------|---|----------------------------------------------------------------------------------------------------|
| k | F463 - Informe Autorizaciones Sistemas, Registros Contables, Certificaciones,<br>Informes Emitidos |      |   | F910 - Informe Anual de Retenciones                                                                                                    |
| k | F915 - Informe sobre Distribución y/o Capitalización Utilidades                                    |      | 2 | F948 - Lista de Precios Sugeridos de Bebidas Gaseosas, Productos del Tabaco y<br>Bebidas Alcohólicas                                                                       |
| k | F944 - Informe de Ganancias y/o Pérdidas de Capital                                                |      | 2 | F955 - Informe de Impuestos Específicos Bebidas                                                                                                    |
| k | F950 - Informe Estado de Origen y Aplicación de Fondos                                             |      | 2 | F957 - Informe Anual de Ventas a Usuarios de Alcohol Etílico, Metílico,<br>Isopropílico y Butílico y de Ventas a Distribuidores o Intermediarios de Bebidas<br>Alcohólicas |
| k | F956 - Informe Productores, Distribuidores y Detallistas de Tabaco                                 |      | 2 | F958 - Informe Realización Cirugías, Operaciones y Tratamientos Médicos                                                                                                    |
| k | F960 - Informe de Donaciones                                                                       | _    |   |                                                                                                    |
| k | F970 - Informe Sobre Adjudicaciones de Bienes Muebles o Inmuebles y<br>Acuerdos Extrajudiciales    |      |   |                                                                                                    |

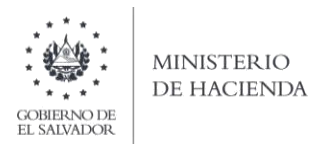

e. Se mostrará pantalla de Bienvenida, debe dar clic en botón INICIAR:

| COMPANY DE HACIEN   | Ministerio de Hacienda<br>Dirección General de Impuestos Internos<br>Declaraciones en Línea                                                                                                    |                      |       |
|---------------------|----------------------------------------------------------------------------------------------------|----------------------|-------|
| INICIO DECLARACIONE | S - AMNISTIA - INFORMES -                                                                                                    | NIT de Contribuyente | SALIR |
| Informe             | Sobre Adjudicaciones de Bienes Muebles o Inmuebl<br>Extrajudiciales.                                                                                                    | les y Acuerdos       |       |
|                     | Informe Sobre Adjudicaciones de Bienes Muebles o Innuebles y Acuerdos Extrajudiciales. Esta herramienta ha sido diseñado                                                                                                    | a para:              |       |
|                     | <ul> <li>Elaborar y Presentar Informe de Informe Sobre Adjudicaciones de Bienes Muebles o Inmuebles y Acuerdos Extrajudicia</li> <li>Presentar Informes originales y modificatorios.</li> </ul>                                                       | ales:                |       |
|                     | Esta opción está disponible para todos los jueces de la república que en razón de su competencia, tengan conocimiento sobre<br>ejecutivos en los cuales el acreedor y deudor llegan a un acuerdo, según el Articulo 157 y 162-B del Código Tributano. | e juicios            |       |
|                     | Estimado contribuyente se le recuerda que todos los datos que haya esorito y/o modificado se perderan luego de 20 minutos<br>inactividad dentro de esta aplicación.                                                                                   | de                   |       |
|                     | ✓ Iniciar                                                                                                    |                      |       |

f. Debe completar los datos que se muestran en pantalla, todos los campos son obligatorios:

| CIO DECLARACIONES - AMNISTIA                                             | - INFORMES -      |                          |                              |                   | NIT DE CONTRIBUYENTE | SA |
|--------------------------------------------------------------------------|-------------------|--------------------------|------------------------------|-------------------|----------------------|----|
|                                                                          |                   |                          | Nombre:                      |                   | NIT:                 |    |
| eríodo:                                                                  |                   |                          |                              |                   |                      |    |
| el:                                                                      | AI:               | Ir                       | nforme que modifica:         |                   |                      |    |
| dd/mm/aaaa 🗖                                                             | dd/mm/aaaa        |                          | Digite el numero de folio qu | ie modific: Valio | lar Folio            |    |
| g                                                                        |                   |                          |                              |                   |                      |    |
|                                                                          |                   | Carga por Ar             | rchivo                       |                   |                      |    |
| Concepto                                                                 |                   | Carga de Ar              | chivos                       | Manual de Usuario |                      |    |
| Informe Sobre Adjudicaciones de Bienes Mur<br>y Acuerdos Extrajudiciales | ebles o Inmuebles | Geleccionar archivo Ning | ún archivo seleccionado 🛛    | Manual de Usuario | Cargar Datos         |    |
|                                                                          |                   |                          |                              |                   |                      |    |

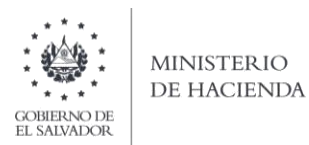

g. para cargar el archivo, debe dar clic en botón Seleccionar archivo, desde la ubicación donde se guardó y luego dar clic en botón Cargar Datos

| CIO DECLARACIONES -                                           | AMNISTIA +     | INFORMES -      |                         |                              |                    | NIT DE CONTRIBUYENTE | S |
|---------------------------------------------------------------|----------------|-----------------|-------------------------|------------------------------|--------------------|----------------------|---|
|                                                               |                |                 |                         | Nombre:                      |                    | ) NIT:               |   |
| eríodo:<br>el:                                                |                | AI:             |                         | Informe que modifica:        |                    |                      |   |
| 10/11/2020                                                    |                | 24/11/2020      |                         | Digite el numero de folio qu | ue modific: Val    | idar Folio           |   |
| JUZGADO DE SAN SALVAD                                         | OR             |                 |                         |                              |                    |                      |   |
|                                                               |                |                 | Carga por               | Archivo                      |                    |                      |   |
| Con                                                           | cepto          |                 | Carga de J              | Archivos                     | Manual de Usuario  |                      |   |
| Informe Sobre Adjudicaciones di<br>y Acuerdos Extrajudiciales | e Bienes Muebl | les o Inmuebles | Seleccionar archivo Pri | ueba_970.csv                 | ⊱Manual de Usuario | Cargar Datos         |   |
|                                                               |                |                 |                         |                              |                    |                      |   |

h. Vista Preliminar de los Datos; si la carga fue exitosa se mostrará un resumen de los datos cargados, mostrando un resumen de los datos ingresados; para continuar con el proceso debe dar clic en botón PRESENTAR:

|                                        | Novina                                                                                                    | NT                                                                                                    |             |
|----------------------------------------|----------------------------------------------------------------------------------------------------|----------------------------------------------------------------------------------------------------|-------------|
|                                        | The first sector of the first sector of the fi |                                                                                                    |             |
| Informe que modifica:                  | Juzgado que                                                                                                    | Acredita:                                                                                                    |             |
| Tipo de Transacción                    | Cantidad                                                                                                    |                                                                                                    |             |
| Adjudicación de Bien mueble o Inmueble | 1                                                                                                    |                                                                                                    |             |
| Acuerdo Extrajudicial                  | 5                                                                                                    |                                                                                                    |             |
| Total Monto de lo Contratado           | \$ 8500.00                                                                                                    |                                                                                                    |             |
|                                        |                                                                                                    |                                                                                                    |             |
|                                        | Informe que modifica:                                                                                                    | Informe que modifica: Juzgado que           Tipo de Transacción         Cantidad           Adjudicación de Bien mueble o Inmueble         1           Acuerdo Extrajudicial         5           Total Monto de lo Contratado         \$ 8500.00 | Nombre: NET |

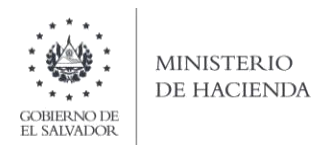

Se mostrará en pantalla el informe generado en formato PDF, el cual puede imprimir o guardar en archivo electrónico

| MINISTERIO<br>DE HACIENDA<br>CENERACIENDA<br>MINISTERIO<br>DE Ciencia<br>Dirección General de Impuestos Internos<br>Declaraciones en Línea                                                                                                    |       |                         |
|----------------------------------------------------------------------------------------------------|-------|-------------------------|
| INICIO DECLARACIONES - AMNISTIA - INFORME                                                                                                    | ES +  | NIT CONTRIBUYENTE SALIR |
| 98339997                                                                                                    | 1 / 3 | ¢ 重 着 🌷                 |
| INFORME SOBRE ADJUDICACIONES DE BIENES MUEBLES E INMUEBLES Y<br>ACUERDOS EXTRAJUDICIALES F-970 V2<br>REPÓBLICADE LASI VAROR<br>HIMISTERIO DE HAGERDA<br>DIRECCIÓN GENERAL DE INFORME<br>SEÑOR CONTRIBUYENTE ESTE INFORME DEBE ELABORARSE<br>EXCLUSIVAMENTE EN DÓLARES DE LOS ESTADOS UNIDOS DE AMÉRICA<br>DIRECCIÓN A- Identificación del Juez de la República<br>02 Período: D. dd/mm/aaaa AL. dd/mm/aaaa 00 Informe que Modifica 03 NIT del Juez |       |                         |
| Its Nombre Agente de Retención         Its NIT Agente de Retención         SECCIÓN B - Resumen de Datos         CANTIDAD TOTAL MONTO CONTRATADO         ADJUDICACIÓN DE BIEN MUEBLE O INMUEBLE         ADJUDICACIÓN DE BIEN MUEBLE O INMUEBLE         ACUERDOS EXTRAJUDICIALES         TOTALES         SECCIÓN C - Datos del Deudor y Acreedor                                                                                                    |       |                         |

La consulta de este informe está disponible en la opción de Consulta de Informes, del portal de Servicios en Línea DGII, del Ministerio de Hacienda. <u>https://portaldgii.mh.gob.sv/ssc/home</u>

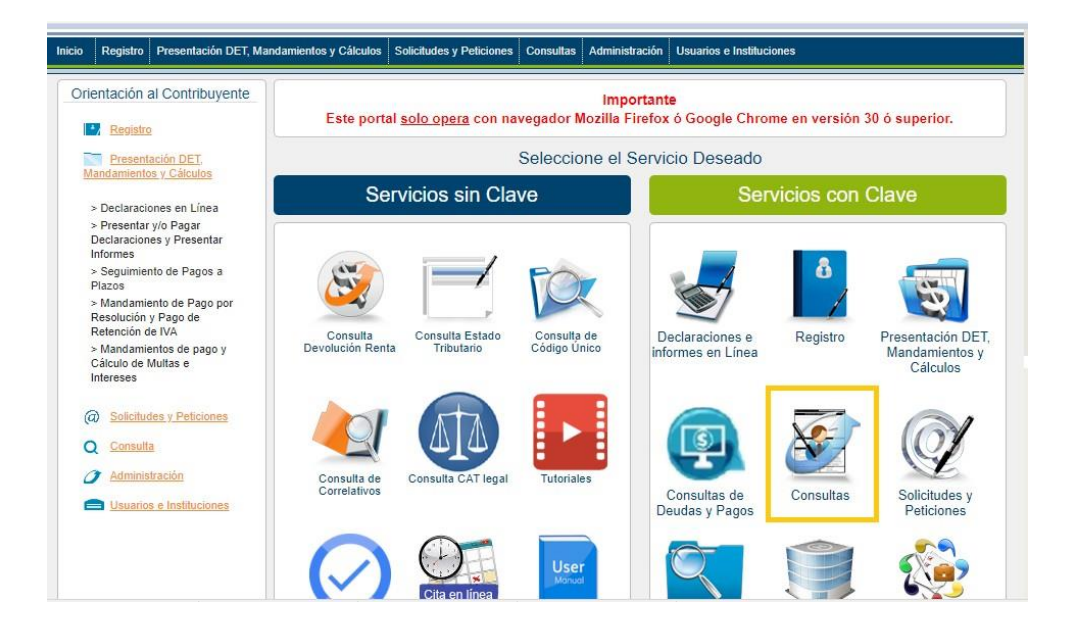